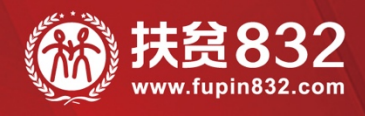

# 贫困地区农副产品网络销售平台 供应商操作手册

www.fupin832.com

一 指导单位 —财政部・国务院扶贫办・中华全国供销合作总社

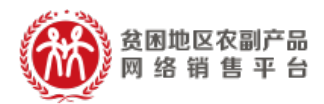

目录

| —, | 关于平台供应商的说明                 | 3  |
|----|----------------------------|----|
| 二、 | 平台信息                       | 3  |
| 三、 | 供应商入驻方式介绍                  | 3  |
|    | (一)进入《国家级贫困县重点扶贫产品供应商名录》流程 | 5  |
|    | (二) 注册"扶贫 832"平台流程         | 6  |
| 四、 | 注册"扶贫 832"平台操作流程指引         | 7  |
|    | (一) 账号注册                   | 7  |
|    | (二)忘记密码处理方法                | 9  |
|    | (三) 完善信息                   | 10 |
|    | (四)履约保证金支付                 | 13 |
|    | 1. 支付流程                    | 13 |
|    | 2. 收费标准                    | 13 |
|    | 3. 缴纳方式                    | 13 |
|    | 4. 平台审核                    | 13 |
| 五、 | 供应商店铺实名认证                  | 14 |
|    | (一) 认证流程                   | 14 |
|    | (二) 启用电子签章                 | 15 |
| 六、 | 供应商开立账户                    | 17 |
| 七、 | 完善店铺信息                     | 18 |
| 八、 | 店铺商品管理                     | 19 |

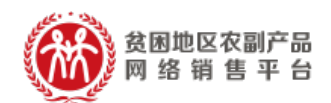

| (一)发布供应商品            |   | 19  |
|----------------------|---|-----|
| (二)销售中的商品管理          |   | 20  |
| 九、 平台交易流程            | 2 | 211 |
| (一) 交易模式             |   | 21  |
| (二)"直购"交易流程          |   | 22  |
| 1. 先货后款交易流程          |   | 22  |
| 2. 先款后货交易流程          |   | 24  |
| (三)"竞购"交易流程(暂支持先款后货) |   | 25  |
| 十、 供应商准出流程           |   | 26  |

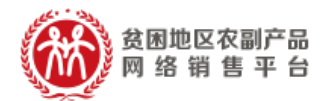

#### 一、 关于平台供应商的说明

 1、供应商是指在国务院扶贫办公布的《国家级贫困 县重点扶贫产品供应商名录》(以下简称《名录》)内 的供应商。

2、供应商应具备以下基本条件:

(1) 具有企业法人资格;

(2)列入《名录》;

(3) 具有良好商业信誉;

(4)参与采购活动前三年内无重大违法记录。

二、 平台信息

平台网址:https://www.fupin832.com 服务热线:400 1188 832 客服工作时间: 9:00-18:00(周一至周日)

三、 供应商入驻方式介绍

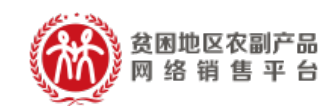

供应商须首先登录消费扶贫数据库系统,网址: http://shfqtz.cpad.gov.cn/gysindex,提交相关信 息并通过各级扶贫办审核后,进入《国家级贫困县重 点扶贫产品供应商名录》,获得审批码;随后登录"扶 贫 832"平台,网址:https://www.fupin832.com, 提交审批码及相关资料并通过平台审核后,入驻成功。

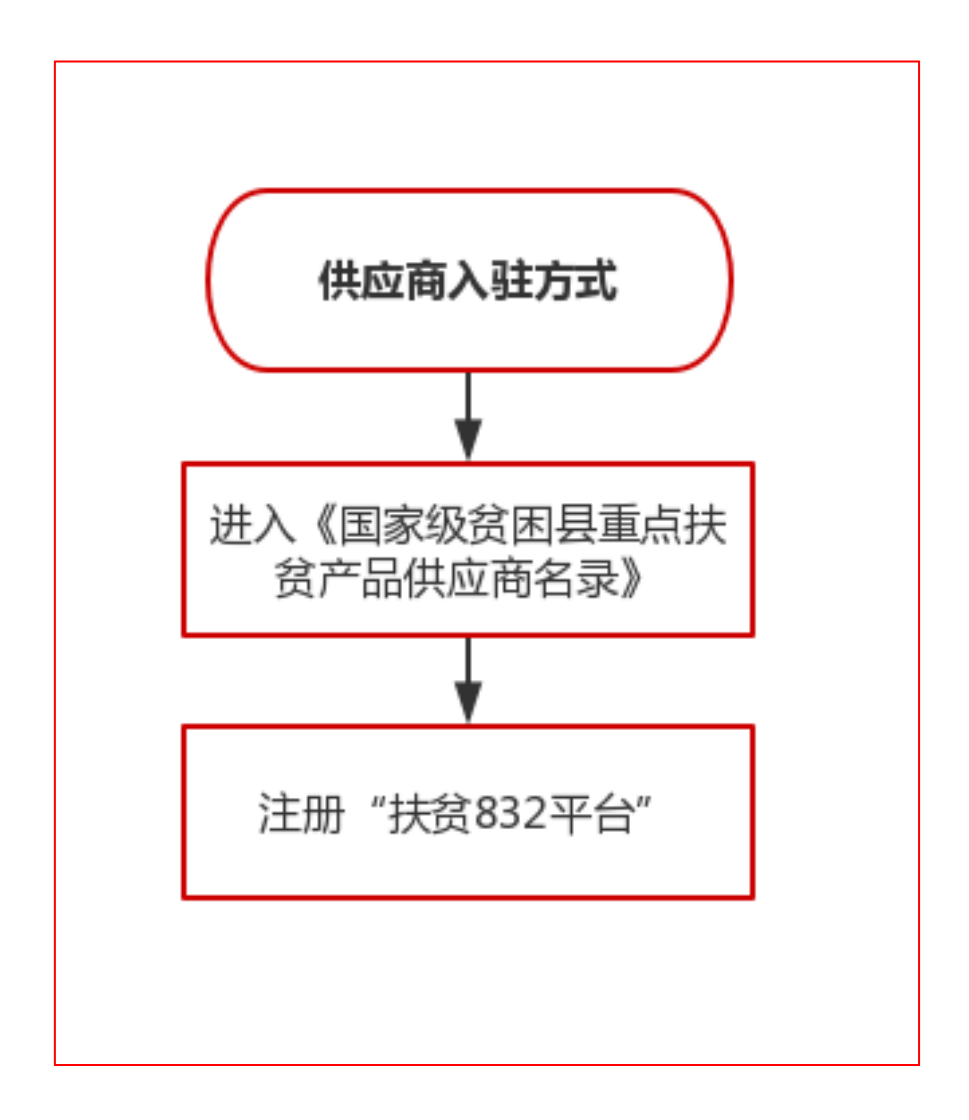

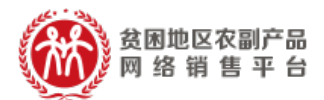

# (一) 进入《国家级贫困县重点扶贫产品供应商名录》流程

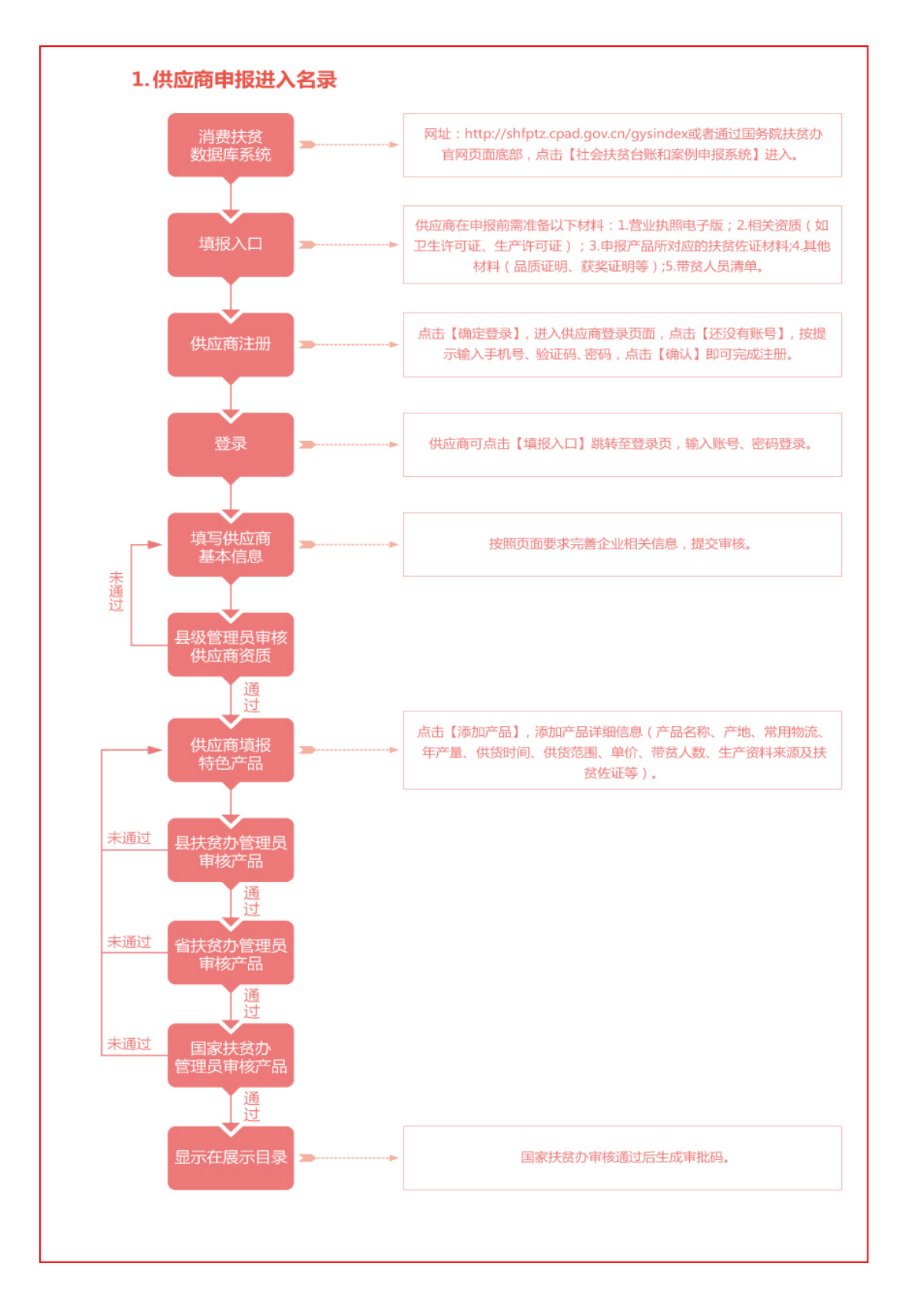

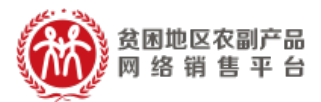

## (二) 注册"扶贫 832"平台流程

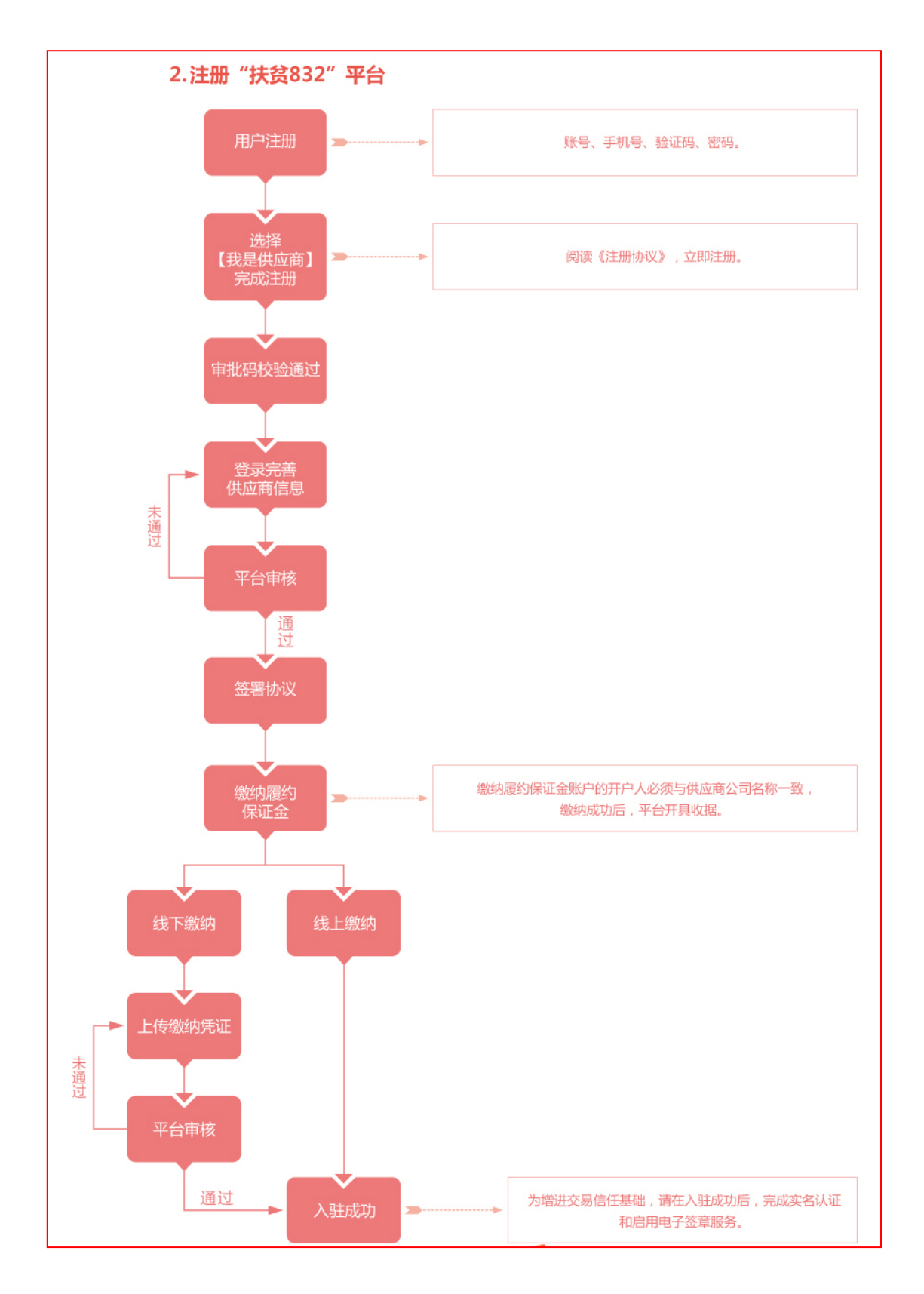

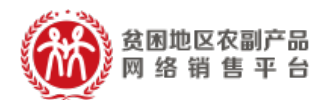

供应商入驻资质准备:

①进入《国家级贫困县重点扶贫产品供应商名录》后获 得的审批码。

②《企业营业执照》正本或副本复印件加盖公章(多证合一,且所售商品属于经营范围内);

③有效期内《银行开户许可证》复印件加盖公章;

④《一般纳税人证明》(营业执照上一般纳税人章、 税务登记证上一般纳税人章、税务局认定证明三者均 可),小规模纳税人可不提供;

⑤食品流通许可或食品经营许证;

⑥法定代表人身份证明正反面复印件加盖公章(法人签字或盖章+日期);

⑦平台认为需要提供的其它材料。

四、 注册"扶贫 832"平台操作流程指引

(一) 账号注册

登录"扶贫 832"平台,网址: http://www.fupin832.com,在页面上方点击"供应 商中心"。

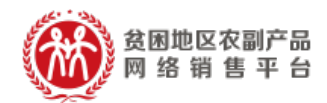

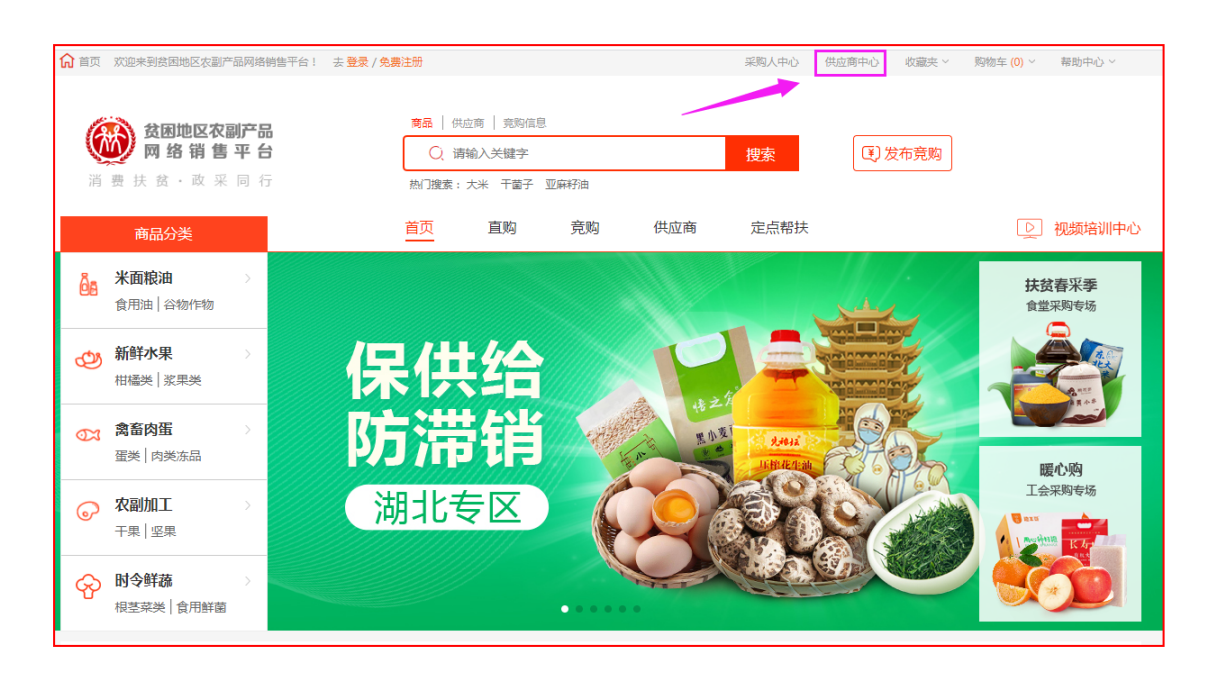

|         | 账号注册               | 完善资料              | 平台审核       |                  |
|---------|--------------------|-------------------|------------|------------------|
| : 号淑    | ○<br>账号不能为空!       | 请输入4-32位字符,只能包括英  | 这字母、数字和下划线 | , 不能为纯数字,不能为纯下划线 |
| 手机号:    |                    | 请输入11位手机号码(此号码为热  | 度收短信号码)    |                  |
| 图片验证码:  | 验证码 5 K D          | 2                 |            |                  |
| 短信验证码:  |                    |                   |            |                  |
| 密码:     | G                  | 请输入8~30位密码,密码必须同时 | 时包含字母和数字   |                  |
| 确认密码:   |                    | 请与上方填写的密码保持一致     |            |                  |
|         | ○ 我是采购人 <  又 我是供应商 |                   |            |                  |
| 供应商审批码: | $\odot$            | 请输入供应商审批码         |            |                  |
|         | □ 我已阅读并同意 《注册协议》   |                   |            |                  |
|         | 立即注册               |                   |            |                  |

查看"入驻指南",点击"立即注册",填写账号, 密码等信息,输入审批码验证通过,注册成为平台用 户。

注册成功后,点击网站首页"登录"进入登录页面,输入"账号、密码、验证码",信息校验无误后, 跳转至"供应商中心"。

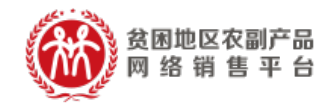

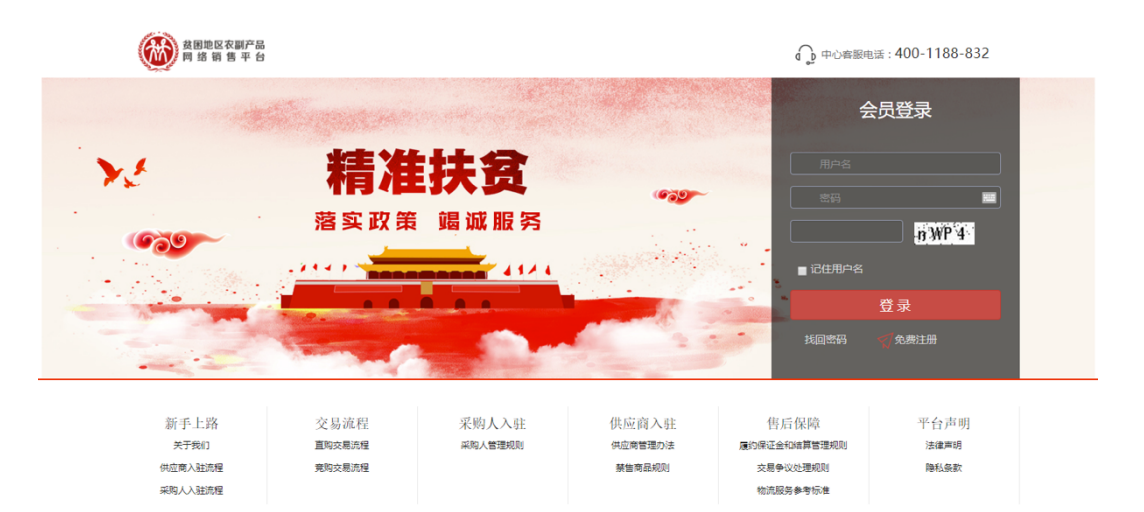

(二) 忘记密码处理方法

采购人进入扶贫 832 平台登录页面,点击【找回密码】。

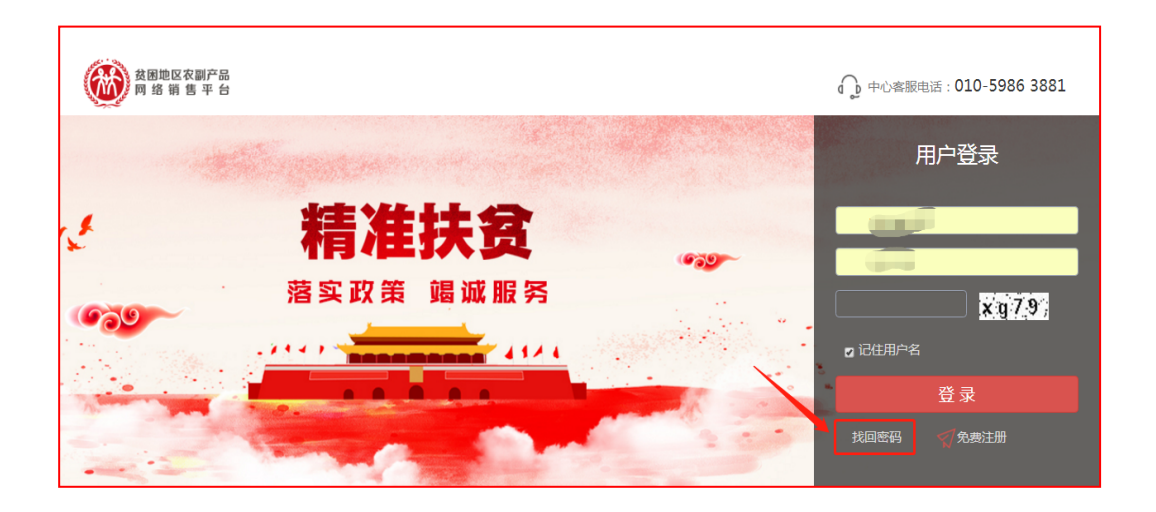

# (1)填写用户名,录入验证码,点击【下一步】。

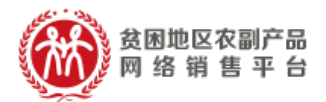

|                   | 密码找回        |         |
|-------------------|-------------|---------|
| <b>1</b><br>填写用户名 | 2 验证身份设置新密码 | 3<br>完成 |
| * 用户名             | 用户名         |         |
| * 验证码             | 验证码 , Mw 6, |         |
|                   | 下一步         |         |

(2) 验证身份设置新密码

确认手机号,输入图片验证码、短信验证码、新密码、确认新密码,点击【提交】,完成找回密码。

|                   | 密码找回                              |                |
|-------------------|-----------------------------------|----------------|
| <b>1</b><br>填写账户名 | 2<br>验证身份设置新密码                    | <b>3</b><br>完成 |
| 登录账号              |                                   |                |
| * 手机号码            |                                   |                |
| * 图片验证码           | 验证码                               |                |
| * 短信验证码           | 获取验证码                             |                |
| * 新密码             | 新密码                               |                |
| * 密码确认            | 由8-30位字母、数字组成,密码必须包含一个字母和数字,区分大小写 |                |
|                   | 与密码保持致<br>提交                      |                |

(三) 完善信息

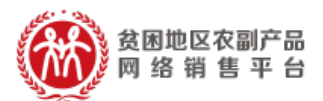

登录"供应商中心",点击进入"会员中心"→ "会员信息"→"供应商信息"界面,填写企业基本 信息、开户、资质等,提交信息,等待平台审核。

| ●●●●●●●●●●●●●●●●●●●●●●●●●●●●●●●●●●●● | <b>5</b> | 供应商中心 \ominus 🗟 🛱 🕅 🕀        |              | Q           | Q    |
|--------------------------------------|----------|------------------------------|--------------|-------------|------|
| 🗟 首页                                 |          | 供应商信息                        |              |             |      |
| 商品管理                                 | >        |                              |              |             |      |
| 销售管理                                 | >        |                              |              |             |      |
| 交易管理                                 | >        | 待完善 待审核                      | 待支付履约保证金     | 已支付履约保证金    | 审核通过 |
| 店铺管理                                 | >        | 会员类型: < 🗸 企业                 |              |             |      |
| 财务管理                                 | >        |                              |              |             |      |
| 统计查询                                 | >        | 公司名称*:                       | î            | 2业简称:       |      |
| 发票管理                                 | >        |                              |              |             |      |
| 物流管理                                 | >        | 法人代表*:                       | û            | :业类型:       |      |
| 会员中心                                 | $\sim$   |                              | 1            | 74 E 77 • . |      |
| 会员信息                                 | $\sim$   | 业件类型: 身份证                    | NE:          | 1979. :     |      |
| 供应商信息                                |          |                              |              |             |      |
| 企业介绍                                 |          | 法人代表身份证*:<br>(正反面请扫描在 要求大小   | 四 影 歸 調 图片样例 |             |      |
| 我的地址                                 |          | 同一页上,并加盖 (500kb以下)<br>企业公章。) |              |             |      |
| 密码管理                                 |          |                              |              |             |      |

| 供应商品范围*: | 提示:会员需要根据分类缴纳相应类目保证金<br>□ □ 商品分类<br>□ □ 新鲜水果<br>□ □ 新鮮水果<br>□ □ 米西液油<br>□ □ 叶今期品<br>□ □ 时令鲜菇<br>□ □ 可令鲜菇<br>□ □ 可令鲜菇<br>□ □ 和奇材<br>□ □ 龠品分类<br>□ □ 新鲜水果 | ÷ |
|----------|----------------------------------------------------------------------------------------------------|---|
| 选中供应范围:  | 新鲜水果/核果仁果类★ 米面粮油/谷物作物★ 农副加工/休闲速食★<br>您需要缴纳的类目保证金为:0元                                                                                                    |   |

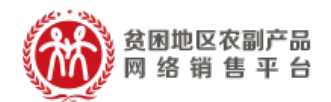

| 联系人姓名*:  | 2                                            | 手机号码*:  |    |
|----------|----------------------------------------------|---------|----|
| 公司地址*:   |                                              | 详细地址*:  |    |
| 邮箱*:     |                                              | 固定电话:   |    |
| 品牌:      | 半壺春                                          |         |    |
| 公司logo*: | <mark>受 上传图片</mark><br>要求尺寸<br>(300px*200px) | 示位置样例图片 |    |
| 开户支行信息*: | 工商银行                                         |         |    |
| 账户名称*:   |                                              | 开户账号*:  | c  |
| 员工人数:    | 51人-100人 ~                                   | 注册资金*:  | 万元 |

| 是否统一信用代表        | 평*: 🖉 是 🔵 否                              |       |  |  |
|-----------------|------------------------------------------|-------|--|--|
| 统一信用代码*:        |                                          |       |  |  |
| 营 <u>业</u> 执照*: | <mark>受上传图片</mark><br>要求大小<br>(500kb以下)  |       |  |  |
| 银行开户许可证*:       | ○ 上传图片<br>要求大小<br>(500kb以下)              | 1000  |  |  |
| 授权函上传:          | <mark>ビ 上传图片</mark><br>要求大小<br>(500kb以下) | 157.3 |  |  |
| 质量承诺书上传:        | ○ 上传图片<br>要求大小<br>(500kb以下)              | 原服务进行 |  |  |

注:①其中"\*"为必填项;②供应商选择的类目须与扶 贫办审核通过的商品类目一致。

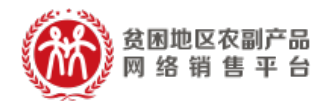

(四) 履约保证金支付

1. 支付流程

供应商信息审核通过后,登录"供应商中心",点 击进入"会员中心"→"会员信息"→"供应商信息" 界面,线下完成支付保证金(履约保证金)支付。

2. 收费标准

统一收取2万元。

3. 缴纳方式

供应商自行缴纳

4. 平台审核

履约保证金支付完成后提交审核,审核通过后。

| びた<br>(法国地区农)<br>品网络销售 | 副产<br>平台 | 供应商中心 🔻 | → 登录客服     |        | Q      |      | Q |
|------------------------|----------|---------|------------|--------|--------|------|---|
| 🗟 首页                   |          | 供应商信息   |            |        |        |      |   |
| 会员中心                   | $\sim$   |         |            |        |        |      |   |
| 会员信息                   | $\sim$   |         |            |        |        |      |   |
| 供应商信息                  |          | 待完善     | 待审核        | 待支付保证金 | 已支付保证金 | 审核通过 |   |
| 企业介绍                   |          |         |            |        |        |      |   |
| 我的地址                   |          | 会员类型:   | ✓ 企业       |        |        |      |   |
| 密码管理                   |          | 公司名称*:  | 昭通硕达种植有限公司 |        | 企业简称:  |      |   |
| 图片库                    |          |         |            |        |        |      |   |

"审核通过"界面

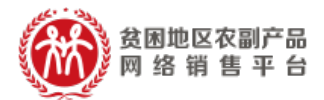

#### 五、 供应商店铺实名认证

#### (一) 认证流程

登录"供应商中心",点击进入"会员中心"→"实

| 受困地区农<br>品网络销售   |   |        |             |      |                      |  |  |
|------------------|---|--------|-------------|------|----------------------|--|--|
| ☆局市心             | ~ | 实名认证   |             |      |                      |  |  |
| 会员信息             | > | 认证类型   | 服务详情        | 认证状态 | 操作                   |  |  |
| 图片库              |   | 企业认证   | 企业认证 查看详情   | 未认证  | 我要认证                 |  |  |
| 实名认证服务<br>由子※登服务 |   | 政府机关认证 | 政府机构认证 查看详情 | 未认证  | <b>我要认证</b><br>资质证明上 |  |  |
| 电士登早服为           |   |        |             |      |                      |  |  |

名认证服务"界面,点击"我要认证";

系统将自动抓取公司名称、法定联系人、身份证 号码、统一信用代码等信息,确认信息无误后点击"提 交认证"按钮。

| ☆ 首立 次迎来到約                                                                                        | ③困地区<br>到产<br>平台 | ○次副产品网络销售平台! 昭通硕达种植有限公司 [退出] 消息 1 采购人中心 供应商中心 ▼  ② 登录客服                        |
|---------------------------------------------------------------------------------------------------|------------------|--------------------------------------------------------------------------------|
| 🗟 首页                                                                                              |                  | 实名认证                                                                           |
| <ul> <li>会员中心</li> <li>会员信息</li> <li>图片库</li> <li>订阅管理</li> <li>实名认证服务</li> <li>电子签章服务</li> </ul> | >                | 认证类型:企业认证(0元)剩余免费认证次数(0)<br>*公司名称: *公司名称: ************************************ |
| 账号管理                                                                                              | >                | 提交认证 去更新 返回                                                                    |

系统弹出"企业实名认证信息匹配"提示信息后,

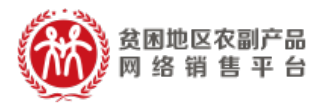

# 点击"确认"按钮,实名认证成功。

| 统——信用代码:    | 91530602351884848R |              |
|-------------|--------------------|--------------|
|             |                    |              |
|             | 提示信息               |              |
|             | 企业实名认证信息匹配         |              |
| 流程          |                    | 售后           |
| 易流程<br> 易流程 | 确定                 | 结算管<br>交易争议处 |
|             | 宗告問印规则             | 物流服务标        |

| ☆ 首页 欢迎来到贫困地       | 1区农副产品网络销售平台! | 昭通市硕达种植有限公司 [退出] 消息 | 5 采购人中心 | 供应商中心 收藏契 | ₹- 进货单 <mark>(0)</mark> - | 帮助中心。           |
|--------------------|---------------|---------------------|---------|-----------|---------------------------|-----------------|
| 贫困地区农副产<br>品网络销售平台 | 供应商中心 🗸 🍕     | 登录客服                |         | ٩         |                           | Q               |
| 🗟 首页               | 实名认证          |                     |         |           |                           |                 |
| 会员中心 🗸             |               |                     |         |           |                           |                 |
| 会员信息 >             | 认证类型          | 服务详                 | 宵       | 认证法       | 城 操                       | 作               |
| 图片库                | 企业认证          | 企业认证 查看详情           |         | 认证道       | 通过     我要i                | 从证              |
| 以同自理<br>实名认证服务     | 政府机关认证        | 政府机构认证 查看详情         |         | 未认        | <b>我要</b><br>证<br>资质证     | <b>从证</b><br>明上 |
| 电士金早服穷             |               |                     |         |           |                           |                 |
| 账号管理 >             |               |                     |         |           |                           |                 |

## "认证通过"界面

### (二) 启用电子签章

实名认证成功后,进入"会员中心"→"电子签 章服务"→查看"电子签章服务介绍"→"立即开启"。 开启后查看电子签章是否正确,确认无误后,点击"服 务购买"。完成支付后首页中"实名认证"和"电子签 章"图标均为点亮状态时,即算完成。

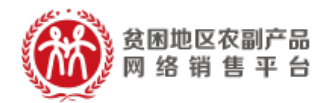

| 🗟 首页   |        |                 | 中之交音吧名                                                          |
|--------|--------|-----------------|-----------------------------------------------------------------|
| 商品管理   | >      | <b>.</b>        |                                                                 |
| 销售管理   | >      |                 | 服劳化念: 未开后<br>服务费用:<br>200元400次:预付款200.00元,支持在线签署400份有法律效应的电子合同; |
| 交易管理   | >      |                 | 100元200次: 预付款100.00元, 支持在线签署200份有法律效应的电子合同;                     |
| 店铺管理   | >      | 服务详情:<br>电子签章服务 |                                                                 |
| 财务管理   | >      |                 |                                                                 |
| 统计查询   | >      |                 |                                                                 |
| 发票管理   | >      |                 |                                                                 |
| 物流管理   | >      |                 |                                                                 |
| 会员中心   | $\sim$ |                 |                                                                 |
| 会员信息   | >      |                 |                                                                 |
| 图片库    |        |                 |                                                                 |
| 订阅管理   |        |                 |                                                                 |
| 实名认证服务 |        |                 |                                                                 |
| 电子签章服务 |        |                 |                                                                 |

|                 | 电子                     | 服务套餐选择             |   | 立即开启          |
|-----------------|------------------------|--------------------|---|---------------|
|                 | 服务状                    | 服务套餐选择: 🔵 200元400次 | ? |               |
| _               | 服务委员<br>200元4<br>100元2 | ◯ 100元200次         | ? | 的电子合同;        |
| 服务详情:<br>电子签章服务 |                        | 确定取消               |   | Y CHILL CONST |
|                 |                        |                    |   |               |

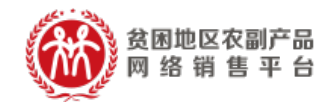

| 订单编号QZ20191029000 | 00001            |        |       |     |      |          |
|-------------------|------------------|--------|-------|-----|------|----------|
| 商品                |                  | 単价(元)  | Ņ     | 购买量 |      | 合计金额 (元) |
| 供应商:              | 联系人:             |        | 联系电话: |     |      |          |
| 100元200<br>空暑有效   | 0次:预付款方式<br>电子合同 | 100.00 |       | - 1 | +    | 100.00   |
|                   |                  |        |       |     | 总金额: | 100.00元  |
| 服务套餐支付            |                  |        |       |     |      |          |
| 网银支付              |                  |        |       |     |      |          |
| 🔗 💔 网银支付          |                  |        |       |     |      |          |
| 去支付               |                  |        |       |     |      |          |

- 支付界面
- 六、 供应商开立账户

供应商中心首页点击"申请开立账户"(或者"财 务管理"中选择"账户信息")→"会员信息确认"→ "账户信息确认" → "绑定账户" → "审核结果"。

| > |   |       | 实 💄                                                                                         |                                              |
|---|---|-------|---------------------------------------------------------------------------------------------|----------------------------------------------|
| > |   | 会员名:  | 履约保证金: 无需缴纳                                                                                 |                                              |
| > |   |       |                                                                                             |                                              |
| > | 8 | 供应商信息 | 我的店铺                                                                                        | 申请开立账户                                       |
|   |   | •     |                                                                                             |                                              |
|   |   | •     |                                                                                             |                                              |
|   |   |       |                                                                                             |                                              |
|   | 消 | 费扶贫 政 | 采同行                                                                                         |                                              |
|   |   |       | ,<br>,<br>,<br>,<br>,<br>,<br>,<br>,<br>,<br>,<br>,<br>,<br>,<br>,<br>,<br>,<br>,<br>,<br>, | 会员名: ■ 履约保证金:无需缴纳 , 供应商信息 受 我的店铺 消费扶贫 政采同行 1 |

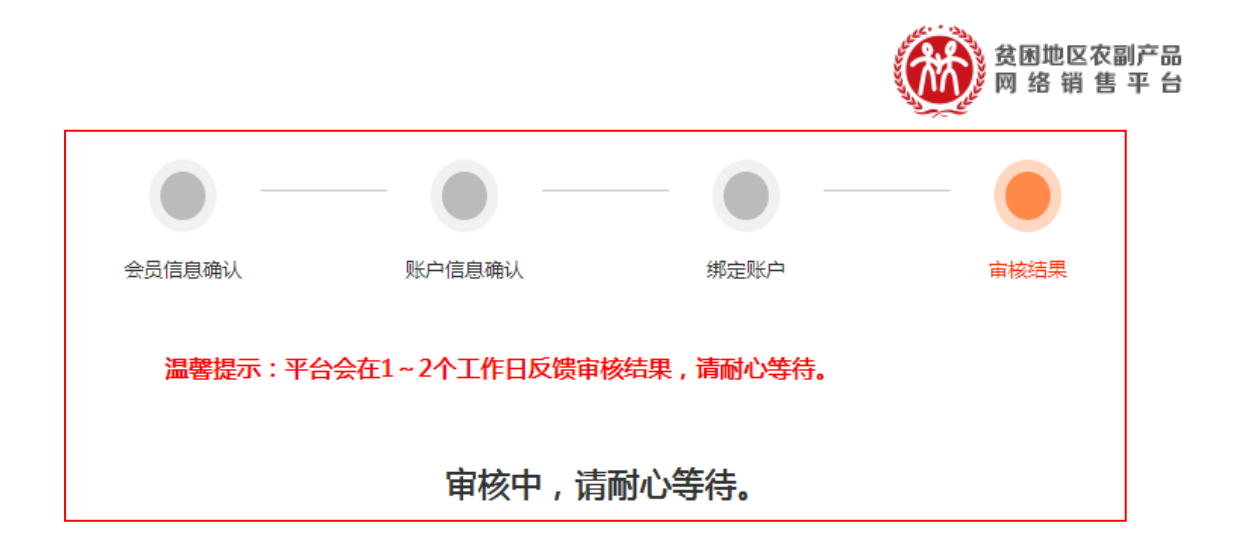

注:①在"绑定账户"环节,系统会向供应商账 户免费汇一笔小额测试款项,供应商确认款项成功到 账后,须在"绑定账户"页面输入相应的款项金额; ②以上步骤全部操作完毕后即可进行线上交易。

七、 完善店铺信息

登录"店铺管理"页面,完善"店铺设置"、"自 定义分类管理"、"公司动态管理"、"店铺推荐"、"资 质显示设置"等信息。

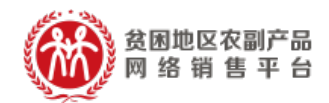

| ☐ 首点 欢迎来到贫困地       | 1区农副产品网络销售平台! | [] <u>退出</u> 消息 5 采购人中心 供应商中心 收藏夹~ 进货单 (0)~              | 帮助中心・ |
|--------------------|---------------|----------------------------------------------------------|-------|
| 贫困地区农副产<br>品网络销售平台 | 供应商中心 🗸 🌾     | 登录客服<br>■                                                | Q     |
| 🗟 首页               | 店铺设置          |                                                          |       |
| 商品管理 >             | *店铺名称:        |                                                          |       |
| 销售管理 >             | *店铺简介:        |                                                          |       |
| 交易管理               |               |                                                          |       |
| 店铺管理               | 店铺图标:         | +                                                        |       |
| 店铺设置               |               | 上传照片 建议尺寸:45px45px,不超过10M 展示位置样例图片                       |       |
| 目定义分类管理            | 供应商logo:      | + / ? 删除                                                 |       |
| 店铺推荐               | /             | 上传照片 要求尺寸:300px*200px,不超过10M 展示位置样例图片                    |       |
| 资质显示设置             | 轮播图片上传:       | 最多可以上传3张图片,支持jpeg/png/gif/bmp格式,要求尺寸:1200px*326px,不超过10M |       |
| 财务管理 >             |               | + 展示位置样例图片                                               |       |
| 统计查询 >             |               |                                                          |       |
| 发票管理 >             |               | (四方のと注)に除                                                |       |
| 物流管理 >             |               |                                                          |       |
|                    |               |                                                          |       |

#### 八、 店铺商品管理

(一) 发布供应商品

登录"供应商中心"→"商品管理"→"商品发 布"→"选择所属类目",输入商品信息、交易信息交 收信息、图文描述、合同约定、截止日期等内容,点 击提交。

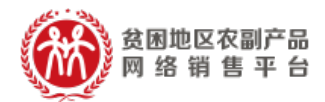

| 🗟 首页    | 选 | 择所属类目     |          |          |      |              |  |
|---------|---|-----------|----------|----------|------|--------------|--|
| 商品管理    |   |           | _        |          | _    |              |  |
| 商品发布    |   | 1         |          | 查找类目     | 自选类目 |              |  |
| 在售商品    |   | 您选择的所属美丽习 | (果> 核果仁界 | (英       |      |              |  |
| 未上架商品   |   | 水果        | >        | 核果仁果美    | >    | <sup>칮</sup> |  |
| 草稿箱     |   | 畜牧水产      | >        |          |      | 山楂           |  |
| 库存预警管理  |   | 蔬菜        | >        |          |      | 沙果           |  |
| 经营范围管理  |   | 农副加工      | >        |          |      | 蛇果           |  |
| 品牌管理    |   | 家居系列      | >        |          |      | 李子           |  |
| 经营许可管理  |   |           |          |          |      | 鮮変           |  |
| 销售管理    | > |           |          |          |      | 杏            |  |
| -       | > |           |          |          |      | 杨梅           |  |
| SC WEAL |   |           |          |          |      | 青梅           |  |
| 店铺管理    | > |           |          |          |      | 蜜桃           |  |
| 财务管理    | > |           |          | <b>_</b> |      |              |  |
| 统计查询    | > |           |          | L        | 下一步, | 发布商品         |  |

注:"类目选择"要根据系统提示提交相应类目资质,请严格按照《贫困地区农副产品网络销售平台商品发布规则》上传产品。

| 您还择的所属关日:水来> 杨 |                                             |
|----------------|---------------------------------------------|
| 品牌:            | 请输入品牌 ▼ <b>由请品牌</b>                         |
| 商品主图*:         | +                                           |
|                | 温馨提示:主图最多可以上传5张图片;大小不能超过3MB;要求尺寸800px*800px |
| 商品名称*:         |                                             |
| 所属类目*:         | 첲                                           |
| 是否有机*:         | Ki                                          |
| 果径*:           |                                             |
| 标签:            | 商品水果的标签                                     |
| 交易信息           |                                             |
| 交收信息           |                                             |
| 图文描述           |                                             |
| 合同约定           |                                             |

### "商品发布"界面

(二) 销售中的商品管理

平台审核通过的商品即为"在售商品",支持在线

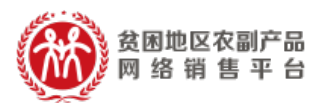

交易。供应商可对在售商品进行"复制"、"编辑"和 "下架"操作。

|        | *#<br>1 | 供应商  | 中心 🔿      | 登录供应商客服<br>             |         |      |      | Q         |            |             | Q        |
|--------|---------|------|-----------|-------------------------|---------|------|------|-----------|------------|-------------|----------|
| 🗟 首页   |         | 销售中商 | 50        |                         |         |      |      |           |            |             |          |
| 商品管理   | $\sim$  |      |           |                         |         |      |      |           |            |             | _        |
| 商品发布   |         |      | 发布单号:     |                         | 商品名称:   |      |      | 更多查询条件 >  |            |             |          |
| 在售商品   |         |      |           |                         |         |      |      |           |            | /           | $\frown$ |
| 未上架商品  |         |      |           |                         | 查询      | 重置   | 1    |           |            |             | 复制       |
| 草稿箱    |         |      | U. 07     |                         |         |      |      |           |            |             | ~ 品      |
| 库存预警管理 |         |      | 批量下架      |                         |         |      |      |           |            |             | 洲冉       |
| 经营范围管理 |         |      |           | 商品名称                    | 库存      | 单价   | 成交量  | 商品有效<br>期 | 发布日期       | 操           | 卜架       |
| 品牌管理   |         |      | 现 发布单号: X | H2019070800006167       |         |      |      |           | 出价         | 5式:一口价      |          |
| 经营许可管理 |         |      |           | 茶叶緑茶六安瓜片2019新茶叶雨        |         |      |      |           |            | 复制          | V        |
| 销售管理   | >       |      | 3         | 前特级金赛特产手工               | 98960箱  | 1元/箱 | 1    | 长期有效      | 2019-08-22 | 编辑<br>下架    |          |
| 交易管理   | >       |      |           | U201002200005231        |         |      |      |           | w.iA-      |             |          |
| 店铺管理   | >       |      |           | H2019002200000321       |         |      |      |           | -10D       | 1011 - 1401 |          |
| 财务管理   | >       |      |           | 先款后货-茶叶绿茶六安瓜片2019-<br>0 | 798416箱 | 1元/箱 | 1584 | 长期有效      | 2019-08-22 | 夏制<br>編輯    |          |
| 4太江太治  | ~       |      |           |                         |         |      |      |           |            | 玉架          |          |

注:①"下架"商品后,商品在前台无法搜索且 不支持交易;②"复制"商品后,通过修改商品信息 提交后,生成新商品。③未上架商品:商品"下架" 后成为未上架商品,点击"编辑"→"商品信息"→

"提交审核"且经平台审核通过后,商品再次成为可销售状态。

九、 平台交易流程

(一) 交易模式

采购人可使用直购及竞购两种方式采购商品。

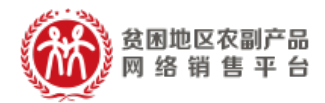

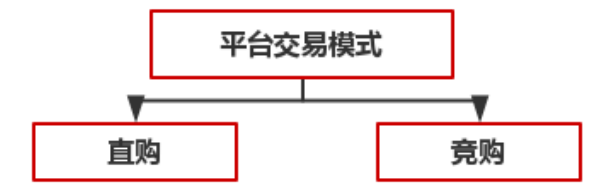

"直购"是指采购人根据采购需求,在平台上直接选择 商品和供应商的采购行为。

"竞购"是指采购人根据采购需求在线发布商品竞购 单,提出采购需求条件,符合条件的供应商在线响应,采供 双方协商确定商品规格、成交价格、采购数量、交付方式、 交付时间、付款条件等要素的交易行为。

注:交易过程中,平台不收取佣金。订单支付过程中发 生的通道费等第三方费用由供应商自行承担,平台代为收 取,并从供应商交易货款中直接扣除。

(二) "直购"交易流程

1. 先货后款交易流程

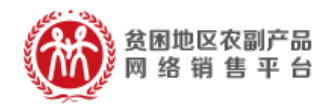

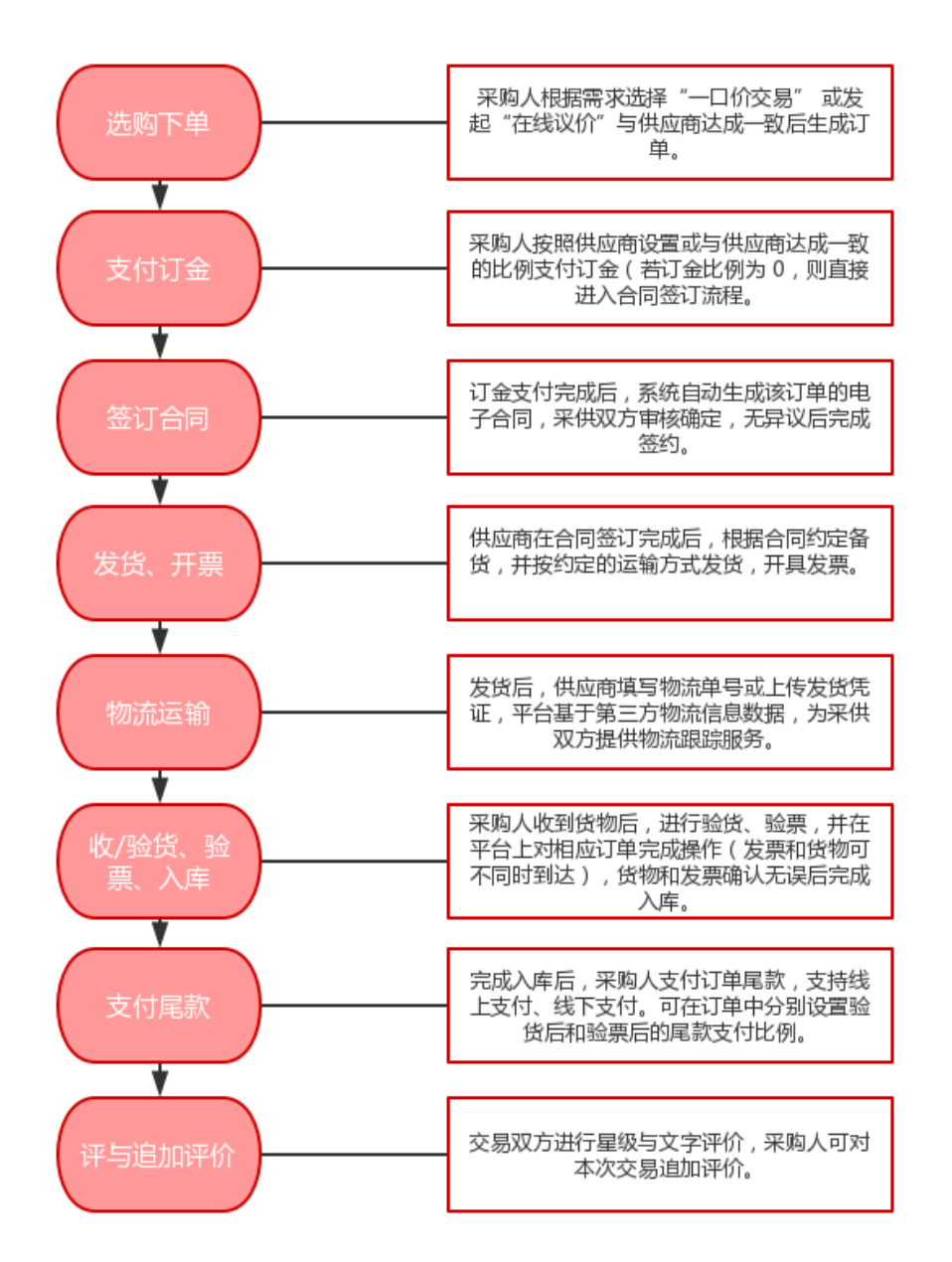

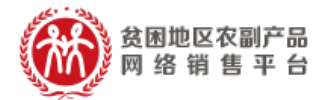

## 2. 先款后货交易流程

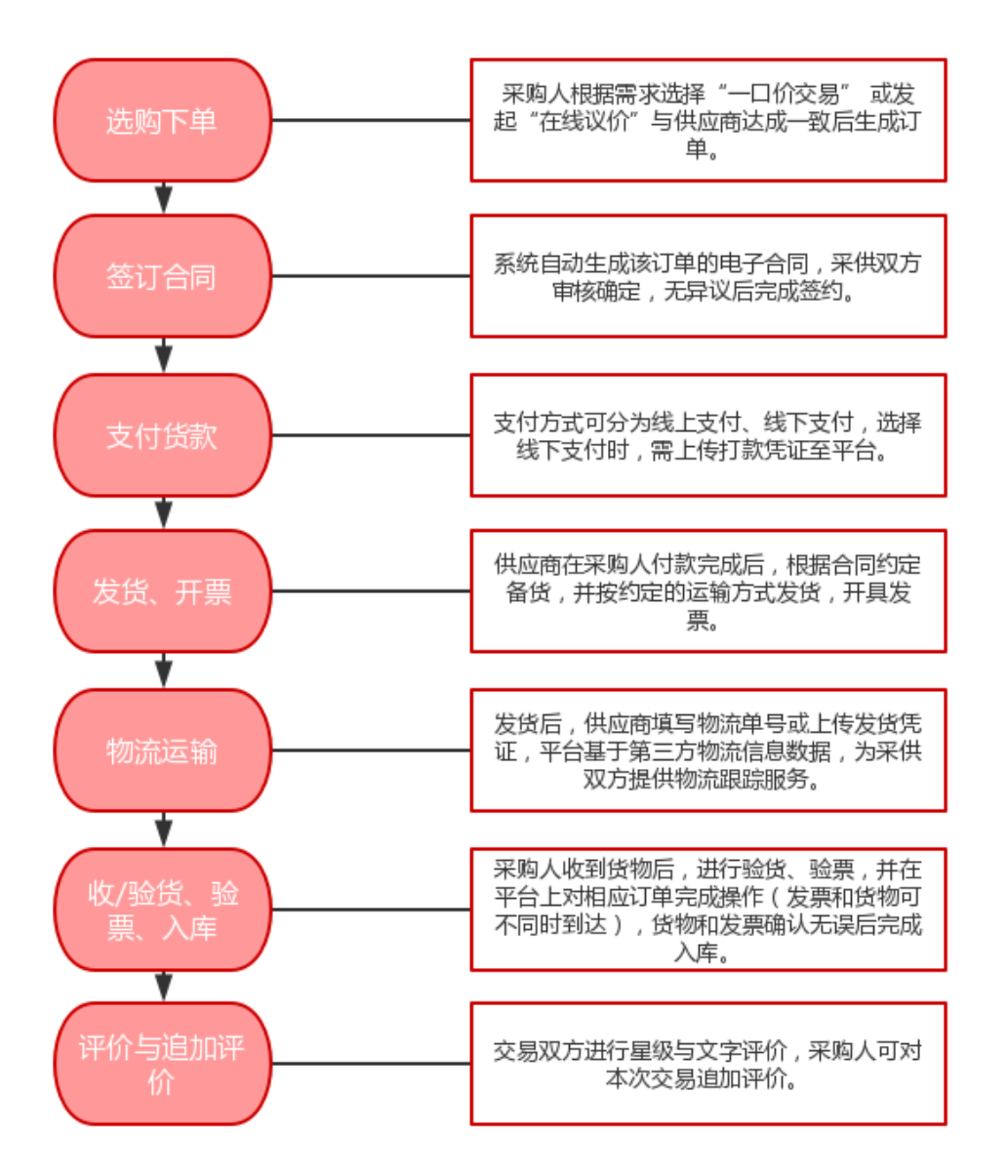

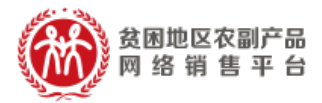

(三) " 完购" 交易流程 ( 暂支持先款后货 )

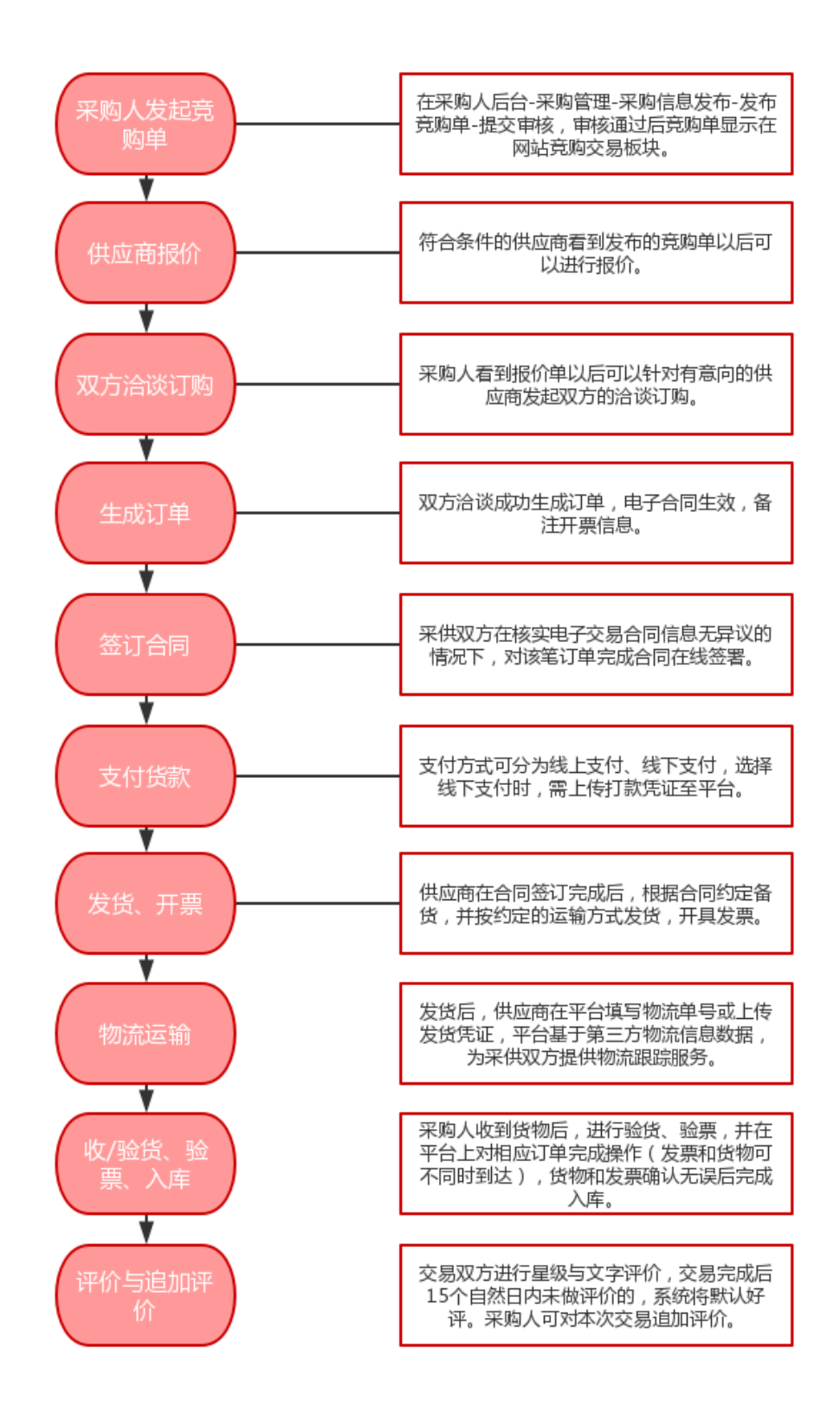

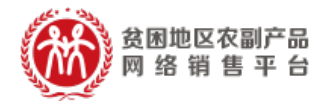

## 十、 供应商准出流程

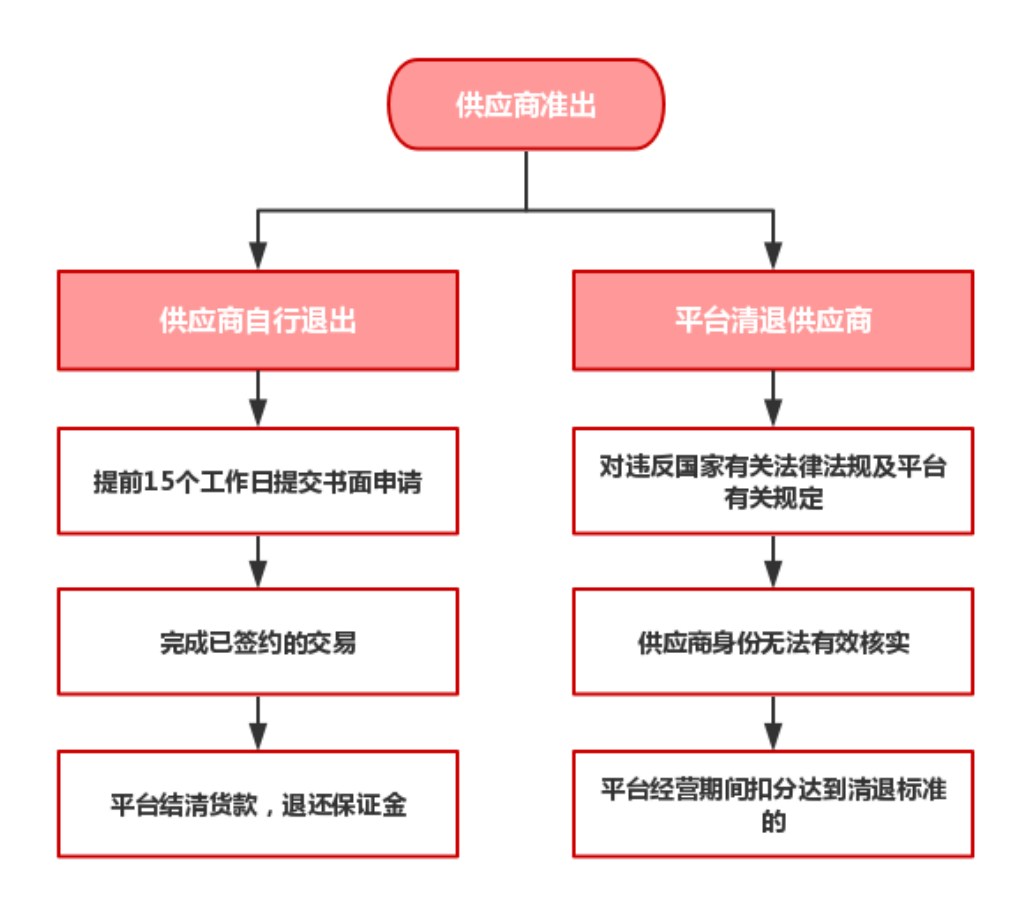